# ABE Partner Portal

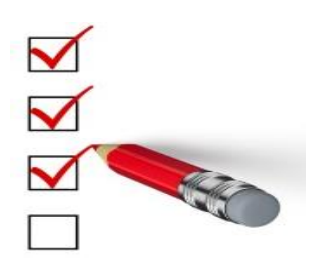

This Job Aid is designed to help you use the **Report of Birth** function in the ABE Partner Portal.

.....

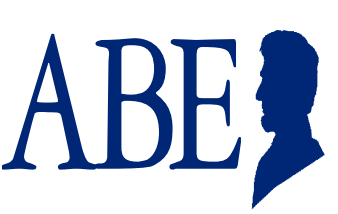

## **Reporting a Birth in the ABE Partner Portal**

### **Check MEDI First!**

Before using the Report of Birth function in ABE, check MEDI to make sure the Mother of the newborn (or under13 months old) has active coverage! If the Mother does not show 'active' for medical coverage in MEDI, do not submit a Report of Birth. In this situation you would, instead, help Mother apply for benefits with the newborn, or for the newborn alone, depending upon eligibility, through ABE.Illinois.gov.

### **ABE Provider Portal Landing Page**

After logging in to the ABE Partner Portal, activating your email, completing Multi-Factor Authentication, and choosing your work location (if you have multiple locations) you will arrive at the Provider Portal Landing Page for Hospitals. Select, "Submit a Report of Birth" and click **[Next]**.

You will choose the "Manage My Account" selection if you need to update your user profile including adding or changing a location, changing user type, or changing an e-mail.

| ABE for Partners               | and Providers —                                                                                      |      |
|--------------------------------|----------------------------------------------------------------------------------------------------|------|
| Velcome! Please on<br>he page. | ick one of the buttons to tell us what you would like to do. Then click the Next button at the botto | m of |
| Submit Applicatio              | 15                                                                                                   |      |
| 🛛 Submit a Repor               | of Birth                                                                                             |      |
| Search for Applic              | tions                                                                                                |      |
| Search for a Re                | ort of Birth submission                                                                              |      |
| Manage My Acco                 | nt                                                                                                   |      |
| Update my Use                  | Account (this will allow you to update your personal information and organizations you belong to     | ))   |
|                                |                                                                                                    |      |

8.25.2015 pg. 1

# **ABE Partner Portal**

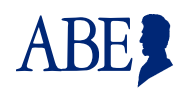

#### **Entering Newborn Information**

The Hospital Name and Address will be prefilled based on your Account information. Complete babies' information next. All fields with a red \* must be filled. Don't forget to add contact information for the hospital representative completing this report.

| <ul> <li>Reporting a Birth</li> </ul>                                                     |                                                                               |                                                       |                                                     |
|-------------------------------------------------------------------------------------------|-------------------------------------------------------------------------------|-------------------------------------------------------|-----------------------------------------------------|
| To begin the process for a child<br>Complete all known infor<br>Be sure to include the na | born in your hospital:<br>mation below<br>me and the phone number of a hospit | al person for information                             |                                                     |
| A baby is automatically eligib<br>medical coverage at the time<br>request.                | le for Medical Assistance as a deen<br>of the baby's birth. Accurate entry (  | ned newborn when the mo<br>of the mother's informatio | other was eligible for<br>n will help expedite this |
| Report Birth Details                                                                      |                                                                               |                                                       |                                                     |
| Hospital: MT SINAI HOS                                                                    | P MED CTR CHICAGO                                                             |                                                       |                                                     |
| Hospital Street Address or P.O.                                                           | Box Number                                                                    |                                                       |                                                     |
| 15TH                                                                                      |                                                                               |                                                       |                                                     |
| 071                                                                                       | 21.1.                                                                         |                                                       |                                                     |
| City :<br>CHICAGO                                                                         | State :<br>Illinois                                                           | ₹ 6060                                                | 50de :<br>08                                        |
| First Na<br>Hospital Contact:                                                             | me : Last Name :                                                              | Phone Num                                             | iber:                                               |
| Number of Babies: 1 ▼                                                                     |                                                                               |                                                       |                                                     |
| Baby's Name:                                                                              |                                                                               |                                                       |                                                     |
| First Name : Middle I                                                                     | nitial : • Last Name :                                                        | Date of Birth     /     /     /                       | <ul> <li>Gender :</li> <li>Male ○ Female</li> </ul> |
| Other Information Death D                                                                 | ate                                                                           |                                                       |                                                     |
| <ul> <li>Was an application made for</li> </ul>                                           | Social Security Number for the newbo                                          | orn?                                                  | 🔍 Yes 🔍 No                                          |
|                                                                                           |                                                                               |                                                       |                                                     |
|                                                                                           |                                                                               |                                                       |                                                     |

If you choose a number greater than 1 in the Number of Babies field, a corresponding number of entries for baby's information will display.

**Important! DO NOT enter suffixes (for example Jr.) in the last name field!** This will prevent a match and the Newborn will not be added nor assigned a RIN. Instead the request is sent to a Queue in the local office for a worker to process. This, in turn, means the addition of the newborn to the Mothers medical coverage will be delayed. We will be adding an extra field in the ABE Report of Birth screen as soon as possible to address this problem.

External Users, How to

8.25.2015 pg. 2

# ABE Partner Portal

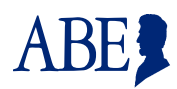

#### **Entering Parent Information**

Mother's Information is mandatory since baby is added to mother's case; you must also know the Recipient Number for the Mother. The Father's information is optional although helpful if known. Click, **[Submit]. It is CRITICAL that you enter information correctly (NO SUFFIX)! Check and recheck before submitting this information. DO NOT resubmit** if you discover you have submitted incorrect information, instead, send an email to: DHS.NBU@Illinois.gov with Mothers Name, DOB and RIN, correct information for the newborn, and a contact name in case there are questions.

| — Mother's Information – |                  |                   |                 |                   |
|--------------------------|------------------|-------------------|-----------------|-------------------|
| First Name :             | Middle Initial : | Last Name :       | • Date of Birth |                   |
| Social Security Number   |                  | Recipient Number: |                 |                   |
|                          | ation            |                   |                 |                   |
| First Name :             | Middle Initial : | Last Name : D     | ate of Birth    | Recipient Number: |
|                          |                  |                   | 1               |                   |
|                          |                  |                   |                 |                   |
|                          |                  | Back              | Reset           | Submit            |

### Confirmation

The confirmation page is your proof that the Report of Birth was transmitted successfully. Use the **[Print]** key to save for your records. **Click [View Report of Birth (PDF)]** or **[View Report of Birth (HTML)].** A summary of the information and date submitted will display in a printable format. Save both items for your records.

|                                                                                           | PPLICATION<br>DR BENEFITS<br>JGIBILITY                  | Help                |      | Print        | Logged in: | Alldone | Logout |
|-------------------------------------------------------------------------------------------|---------------------------------------------------------|---------------------|------|--------------|------------|---------|--------|
| Hello, Margaret. You are log<br>Currently Working At: QUINC                               | ged in.<br>CY MEDICAL GROUP KEO                         | OKUK AF             |      |              |            |         |        |
| Before you go to the next page:<br>The Report of Birth form<br>View Report of Birth (PDF) | has been sent successfull<br>View Report of Birth (HTML | y. The Tracking nun | nber | is: 91008187 | 98]        | -       |        |
|                                                                                           |                                                         |                     |      |              |            | Ba      | ck     |
| ternal Users, How to                                                                      | 8.25.2015 pg. 3                                         |                     |      |              |            |         |        |